L2TP VPN IPSec VPN 史晓虎 2019-08-21 发表

## 组网及说明

# 1 配置需求或说明

## 1.1 适用产品系列

本案例适用于如MSR810、MSR93X系列的路由器。

## 1.2 配置需求及实现的效果

路由器采用固定IP地址的方式部署在公司互联网出口,运营商提供的IP地址为198.76.28.30/30,内网 地址为192.168.1.1/24。外网用户为了访问公司的内网资源,出于安全考虑采用I2tp over ipsec的方式 拨入公司内网进行访问。

2 组网图

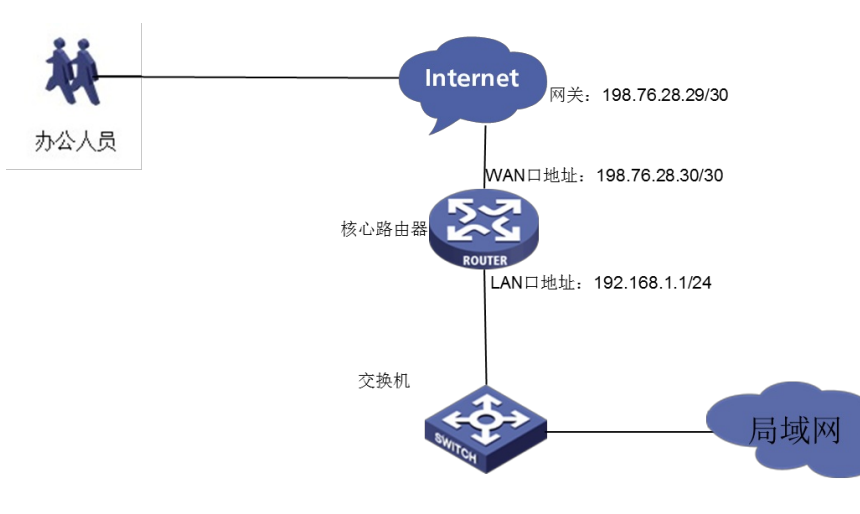

# 配置步骤

# 3 配置步骤

#### 3.1 配置路由器基本上网

#路由器基本上网配置省略,具体设置步骤请参考"2.2.2 路由器外网使用固定IP地址上网配置方法"章节中"MSR830-WiNet系列路由器基本上网(静态IP)WEB配置(V7)"案例

#### 3.2 配置路由器

#开启L2TP功能 system-view [H3C]l2tp enable #创建地址池 [H3C]ip pool 1 192.168.10.2 192.168.10.200 #创建一个虚模板,指定地址池 [H3C]interface Virtual-Template1 [H3C-Virtual-Template1] ppp authentication-mode chap domain system [H3C-Virtual-Template1]remote address pool 1 [H3C-Virtual-Template1]ip address 192.168.10.1 24 [H3C-Virtual-Template1]quit #创建l2tp组 [H3C]l2tp-group 1 mode lns [H3C-l2tp1] allow l2tp virtual-template 1 [H3C-l2tp1]undo tunnel authentication [H3C-l2tp1]quit #创建本地用户 [H3C]local-user 123 class network [H3C-luser-network-123]password simple 123456 [H3C-luser-network-123]service-type ppp [H3C-luser-network-123]quit #创建多个ike安全提议,采用不同的加密算法和验证算法 [H3C]ike proposal 1 [H3C-ike-proposal-1]encryption-algorithm aes-cbc-128

[H3C-ike-proposal-1]authentication-algorithm md5 [H3C-ike-proposal-1]dh group2 [H3C]ike proposal 2 [H3C-ike-proposal-2]encryption-algorithm 3des-cbc [H3C-ike-proposal-2]authentication-algorithm md5 [H3C-ike-proposal-2]dh group2 [H3C]ike proposal 3 [H3C-ike-proposal-3]encryption-algorithm 3des-cbc [H3C-ike-proposal-3]dh group2 [H3C]ike proposal 4 [H3C-ike-proposal-4]encryption-algorithm aes-cbc-256 [H3C-ike-proposal-4]dh group2 [H3C]ike proposal 5 [H3C-ike-proposal-5]dh group2 [H3C]ike proposal 6 [H3C-ike-proposal-6]encryption-algorithm aes-cbc-192 [H3C-ike-proposal-6]dh group2 #配置ike keychain, 配置对端地址为0.0.0.0, 预共享密钥为123456 [H3C]ike keychain 1 [H3C-ike-keychain-1]pre-shared-key address 0.0.0.0 0 key simple 123456 #配置ike profile,引用ike keychain和ike安全提议,本端公网地址为198.76.28.30 [H3C]ike profile 1 [H3C-ike-profile-1]keychain 1 [H3C-ike-profile-1]exchange-mode aggressive [H3C-ike-profile-1]local-identity address 198.76.28.30 [H3C-ike-profile-1]match remote identity address 0.0.0.0 0.0.0.0 [H3C-ike-profile-1]proposal 1 2 3 4 5 6 #配置多个ipsec安全提议,采用不同的验证算法和加密算法 [H3C]ipsec transform-set 1 [H3C-ipsec-transform-set-1]encapsulation-mode transport [H3C-ipsec-transform-set-1]esp encryption-algorithm aes-cbc-128 [H3C-ipsec-transform-set-1]esp authentication-algorithm sha1 [H3C]ipsec transform-set 2 [H3C-ipsec-transform-set-2]encapsulation-mode transport [H3C-ipsec-transform-set-2]esp encryption-algorithm aes-cbc-256 [H3C-ipsec-transform-set-2]esp authentication-algorithm sha1 [H3C]ipsec transform-set 3 [H3C-ipsec-transform-set-3]encapsulation-mode transport [H3C-ipsec-transform-set-3]esp encryption-algorithm 3des-cbc [H3C-ipsec-transform-set-3]esp authentication-algorithm sha1 [H3C]ipsec transform-set 4 [H3C-ipsec-transform-set-4]encapsulation-mode transport [H3C-ipsec-transform-set-4]esp encryption-algorithm des-cbc [H3C-ipsec-transform-set-4]esp authentication-algorithm sha1 [H3C]ipsec transform-set 5 [H3C-ipsec-transform-set-5]encapsulation-mode transport [H3C-ipsec-transform-set-5]esp encryption-algorithm aes-cbc-192 [H3C-ipsec-transform-set-5]esp authentication-algorithm sha1 [H3C]ipsec transform-set 6 [H3C-ipsec-transform-set-6]encapsulation-mode transport #配置一个名字为1,序号为1的安全策略模板,引用ike profile和ipsec安全提议 [H3C]ipsec policy-template 1 1 [H3C-ipsec-policy-template-1-1] [H3C-ipsec-policy-template-1-1]transform-set 1 2 3 4 5 6 [H3C-ipsec-policy-template-1-1]ike-profile 1 #引用ipsec安全策略模板,创建ipsec安全策略 [H3C]ipsec policy 1 1 isakmp template 1 #在公网口调用ipsec安全策略 [H3C]interface GigabitEthernet 0/0 [H3C-GigabitEthernet0/0]ipsec apply policy 1

3.3 手机侧配置

| 取消       | L2TP over IPSec |            |
|----------|-----------------|------------|
| 类型       |                 | L2TP       |
| 描述       | L2TP over IPSec |            |
| 服务器      | 198.76.28.30    |            |
| 帐户       | 123             |            |
| RSA Secu | rID             | $\bigcirc$ |
| 密码       | •••••           |            |
| 密钥       | •••••           |            |
| 发送所有济    | <b>流量</b>       |            |

## 3.4 Windown7电脑侧配置

1. 在命令行模式下执行regedit命令,弹出"注册表编辑器"对话框。在左侧注册表项目中逐级找到:HK EY\_LOCAL\_MACHINE\System\CurrentControlSet\Services\Rasman\Parameters,单击Parameters 参数,然后双击ProhibitIpSec,把值改为0.

| ø  | 注册表编    | 編業       |         |      |                     | -                  |                                   | - |   |
|----|---------|----------|---------|------|---------------------|--------------------|-----------------------------------|---|---|
| 3  | マ件(F) 编 | 辑(E) 查看  | ₣(V) 收藏 | 夹(A) | 帮助(H)               |                    |                                   |   |   |
|    | Þ - 🌗   | PxHelp2  | 0       | ^    | 名称                  | 类型                 | 数据                                |   |   |
|    | Þ - 🌗   | ql2300   |         |      | •••)(默认)            | REG_SZ             | (数值未设置)                           |   |   |
|    | Þ - 🌗   | ql40xx   |         |      | 88 AllocatedLuids   | REG_BINARY         | 02 00 00 00 03 00 00 00           |   |   |
|    | Þ - 🔰   | QWAVE    |         |      | AllowL2TPWea        | REG_DWORD          | 0x00000000 (0)                    |   |   |
|    | Þ - 🌖   | QWAVE    | drv     |      | BIOWPPTPWea         | REG_DWORD          | 0x00000000 (0)                    |   |   |
|    | Þ - 🎍   | RasAcd   |         |      | ab CustomDLL        | REG_MULTI_SZ       |                                   |   |   |
|    | P       | RasAgile | Vpn     |      | KeepRasConn         | REG DWORD          | 0x00000000 (0)                    |   |   |
|    | P       | RasAuto  |         |      | ab Medias           | REG MULTI SZ       | rastapi                           |   |   |
|    | Þ ••    | Rasl2tp  |         |      | B ProhibitIpSec     | REG_DWORD          | 0x00000000 (0)                    |   |   |
|    | 4 🔰     | RasMan   |         |      | ab ServiceDII       | REG EXPAND SZ      | %SystemRoot%\System32\rasmans.dll |   |   |
|    |         | Parar    | meters  |      | ServiceDIIUnlo      | REG DWORD          | 0x00000001 (1)                    |   |   |
|    |         | C        |         |      | -                   | -                  |                                   |   |   |
|    |         | RacDone  | niy     |      | 编辑 DWORD (32 位      | 立)值                |                                   |   |   |
|    |         | RacCeto  | Je -    |      | 数值名称 (N):           |                    |                                   |   |   |
|    |         | rdbee    |         | =    | ProhibitIpSec       |                    |                                   |   |   |
|    |         | rdobus   |         |      | 新值数据 (V)            | 其約                 |                                   |   |   |
|    |         | RDPCDD   | ,       |      | 0                   | <br>● +☆讲          | NI GO                             |   |   |
|    | b - 1   | RDPDD    |         |      |                     | ○ 十进制              | 0)                                |   |   |
|    |         | RDPDR    |         |      |                     |                    |                                   |   |   |
|    | Þ - 1   | RDPENC   | DD      |      |                     | 确定                 | 取消                                |   |   |
|    | Þ - 1   | RDPNP    |         |      |                     |                    |                                   |   |   |
|    | b - 1   | RDPREFI  | MP      |      |                     |                    |                                   |   |   |
|    | Þ - 🚺   | RDPWD    |         | -    |                     |                    |                                   |   |   |
| 4  |         | III      | ,       |      |                     |                    |                                   |   |   |
| ìt | 算机\HKE\ | LOCAL N  |         | YSTE | M\CurrentControlSet | \services\RasMan\P | arameters                         |   | - |

2. 打开控制面板/系统与安全/windows防火墙高级设置/属性/IPSec设置,如图

| <b>域配</b> 署文件 | 生 专用配罟文件 公用配罟文件 IPSec 设罟                     |
|---------------|----------------------------------------------|
| IPsec         | 默认值<br>指定 IPsec 用于建立安全连接的设<br>置。             |
| IPSec         | 免除<br>从所有 IPSec 要求免除 ICMP 可以简化网络连接问<br>题的解决。 |
|               | 从 IPSec 免除 ICMP(E): 否(默认值) 🔻                 |
| IPSec         | 隧道授权<br>指定授权建立与此计算机的 IPSec 隧道连接的用户<br>和计算机。  |
|               | ◎ 无 00)                                      |
|               | ◎ 高級 (0) 目定 X (0)                            |
|               | <b>确定 取消</b> 应用 (A)                          |

#选择SHA-1, 3DES, Group2

| 定义 IPsec 设置 🛛                                 | · **                                        | 估计算机上的毫级安全 Windows 防 ▲                 |         |
|-----------------------------------------------|---------------------------------------------|----------------------------------------|---------|
| 当具有活动连接安全规则时,IPsec 将使用这些设置建立安全连               | 自定义高级密钥交换设置                                 | 1-38.                                  |         |
| 度。<br>使用默认违项时,将使用 GPO 中优先级较高的任意设置。            | 安全方法<br>ec 对密钥交换使用以下安全方法。首先                 | 先尝试使用位于列表较高位置的方法。                      |         |
| 泰田交換(主種で)                                     | 安全方法 (C):                                   |                                        | _       |
| ② 默认值(推荐) (0)                                 | 完整性 加密 密制                                   | 期交換算法                                  |         |
| ● 高级 (A) 自定义 (C)                              | SHA-1 3DES Dif                              | ffie-Hellman Group 2 (Stik)            |         |
| 熱播保护(快達復式)<br>○ 默认值(維荐) 0.)<br>● 高级(Y) 自定火(5) |                                             |                                        |         |
| 身份验证方法                                        | M 添加(A) [編輯 (2) [ 新                         | 图(余 (R.)                               |         |
| 受 默认值 (P)                                     | 密钥生存期                                       | 密制交换选项(T)                              |         |
| ○ 计算机和用户 (Kerberos V5) (K)                    | [1] 描定生成新密钥的时间。如果同时<br>[1] 描。法则第二个通道时生成新字组。 | き探两个法 門 将 Diffie-Hellman 用<br>的安全性 00。 | 于增强     |
| ● 計算机 (Kerberos V5) (K)                       |                                             | le av to service der                   | ***     |
| ()用) <sup></sup> (Lerotros V5)(0)             |                                             | 当 sindows vista Aug<br>兼容。             | CIENT(+ |
| BYEY WITH                                     | 分钟(#):                                      | 480 🛖                                  |         |
|                                               | 会话(5):                                      | 0                                      |         |
| 7解有关 IPsec 设置的详细信息                            | 了解影响交换设置的详细信息                               |                                        |         |
| <u>+么是财认值?</u>                                | A 仕么是默认值?                                   |                                        | The Lak |
| 确定 取消                                         | H                                           | 朝定                                     | #UA     |

选择加密参数

| 自定义 IPsec 设置                                                                            | 8               | 自定义数据保护设置                                                   |                               |           |               | 100              | 1.18                                                                                                    |                          | 23 |
|-----------------------------------------------------------------------------------------|-----------------|-------------------------------------------------------------|-------------------------------|-----------|---------------|------------------|----------------------------------------------------------------------------------------------------|--------------------------|----|
| 当具有活动连接安全规则时,IPsec 将创<br>接。                                                             | 使用这些设置建立安全连     | 连接安全规则使用数据保护设                                               | 责保护网络流星。                      |           |               | -                | -                                                                                                    |                          |    |
| 使用默认违项时,将使用 GPO 中优先级                                                                    | 较高的任意设置。        | <ul> <li>要求使用这些设置的所有5<br/>数据完整性<br/>使用下列宗整性算法防止在</li> </ul> | 安全连接使用加密 (Q)。<br>网络上给改数据。列表中最 |           | 数据完整性<br>使用下列 | 和加密<br>影繁性和加速    | 1. 美国王 1. 美国王 1. | 网络上修改数据并信                | 時保 |
| 密視交換(主模式)<br>② 默认值(推荐)(0)                                                               |                 | 上方的优先使用。                                                    |                               |           | 密性。列出         | 長中蔵上万日<br>まわれなおう | 3优先使用。<br>E.00)·                                                                                                    |                          |    |
| <ul> <li>高級(A)</li> </ul>                                                               | 自定义(C)          | BOURDELLE OF ALL OF                                         |                               | 1         | KOCMEPCZE I   | 2.194/04/25/99-1 | L (40).                                                                                                    | -                        |    |
| 数据保护(快速模式)<br>○ 默认值(推荐)(L)<br>◎ 京(5())                                                  | 自安义(5)          | ESP SHA-1 60                                                | 0/100,000<br>0/100,000        |           | ESP           | SHA-1<br>SHA-1   | 3DES<br>AES-CB                                                                                                    | 60/100,000<br>60/100,000 | 1  |
| 身份验证方法<br>② 財車机(加用户(Kerberos V5) 00)<br>③ 计車机(Kerberos V5) 00)<br>③ 用户(Kerberos V5) 00) |                 |                                                             |                               | •         |               |                  |                                                                                                    |                          |    |
| ● 高級 60                                                                                 | 自定义(1)          | 添加(A)                                                       |                               | -         | 添加(0).        |                  | α)][8                                                                                                    | (修余 (81)                 |    |
| 了嚴有关 IP144 设置的详细信息<br>什么思想认道2                                                           | <b>确</b> 定   取消 | 了結合关于 IFace 保护的问题<br>什么是默认值?                                | 各通信的完整件,加完和硬件                 | hoi#eni## | 的意思           |                  |                                                                                                    | - HC                     | 取消 |

选择预共享密钥,数值需要与IKE 配置中的数值相同,然后确定,应用

| 自定义 IPsec 设置                                                                 |                        |                                                               |                                       | - under all |                                             | E.aa                                    |                     |
|------------------------------------------------------------------------------|------------------------|---------------------------------------------------------------|---------------------------------------|-------------|---------------------------------------------|-----------------------------------------|---------------------|
| 当具有活动连接安全规则时,IPsec 将使用<br>接。<br>使用默认选项时,将使用 GP0 中优先级标题<br>密钥交换(主模式)          | 这些设置建立安全连<br>1299任意设置。 | 自定义率级身份验证方法<br>第一身份验证<br>指定在 IFs+c 协商<br>先尝试使用位于列<br>第一身份验证方法 | 去<br>[过程中使用的计算机身<br>表较高位置的方法。<br>(7): | 份验证方法。首     | 第二身份验证<br>指完在 IPsec +<br>证书。首先尝证<br>第二身份验证方 | 5.商过程中使用的用户身份验<br>使用位于列表板高位置的方<br>法(S): | ≥≥<br>会证方法或健康<br>法。 |
| <ul> <li>○ 默认值(推荐)(0)</li> <li>◎ 高級(A)</li> </ul>                            | 自定义(0)                 | 方法                                                            | 其他信息                                  | _           | 方法                                          | 其他信息                                    |                     |
| 数据保护(快速模式)<br>○ 默认值(推荐)(L)<br>④ 高级(V)                                        | 自定义(\$)                | 1644年1月21日                                                    | 123                                   | *           |                                             |                                         | *                   |
| 身份验证方法<br>② 数认值 (?)<br>③ 计算机和用户 (Kerberos V5) (K)<br>③ 计算机 (Kerberos V5) (k) |                        | 添加(3)) [編                                                     | [編 (2)] ( ) 勝原( (2)                   |             | 添加 (0))                                     | (網羅 (I)) ( 開始: 00)                      |                     |
| <ul> <li>● 用户(Kerberos V5)(0)</li> <li>● 高級(00)</li> </ul>                   | 自定义(0)                 | 🔄 第一身份验证可                                                     | ]选(τ)                                 |             | □第二身份验证<br>每一身份验证方<br>身份验证。                 | 正可迭 (8)<br>法列表中存在预共享密制时                 | ,不能指定第二             |
| 了解有关 IFace 设置的详细信息<br>什么是默认信?                                                | 陸軍軍消                   | <u>了解身份验证设置的证</u><br><u>什么要账认值?</u>                           | <u>羊細信息</u>                           |             |                                             | 補定                                      | 取為                  |

### 3. 打开window7自带客户端设置连接,选择新建连接

| 控制面板主页              |                                                      |                                                                                               |  |
|---------------------|------------------------------------------------------|-----------------------------------------------------------------------------------------------|--|
| 管理无线网络<br>更改适配器设置   | <b>局括 14</b><br>公用网络                                 | 访问类型: 无法连接到网络<br>连接: 및 本地连接                                                                   |  |
| 更改電線共享设置            | 未识别的网络<br>公用网络                                       | 动向典型: 无法连接到网络<br>连续: ♀ VMware Network Adapter<br>VMnet1<br>♀ VMware Network Adapter<br>VMnet8 |  |
|                     | → 完設网络设置 ● 設置新約連接或网络 ● 设置新約連接或网络 ● 设置无线、宽带、拨号、临时或 VI | 29 连接,或设置随由器或访问点。                                                                             |  |
|                     | 连接到网络<br>连接到或重新连接到无线、有线、目                            | 医导成 VPN 网络连接。                                                                                 |  |
| 另请参阅<br>Internet 选项 | 送探家庭组和共享透现<br>访问位于其他网络计算机上的文件                        | ichTich机,或更改共享设置。                                                                             |  |
| Windows 防火塘         | 建建煤解答 法案件体性网络问题 #55度物的。                              | 1540 <b>年前</b>                                                                                |  |

#### 选择连接到工作区

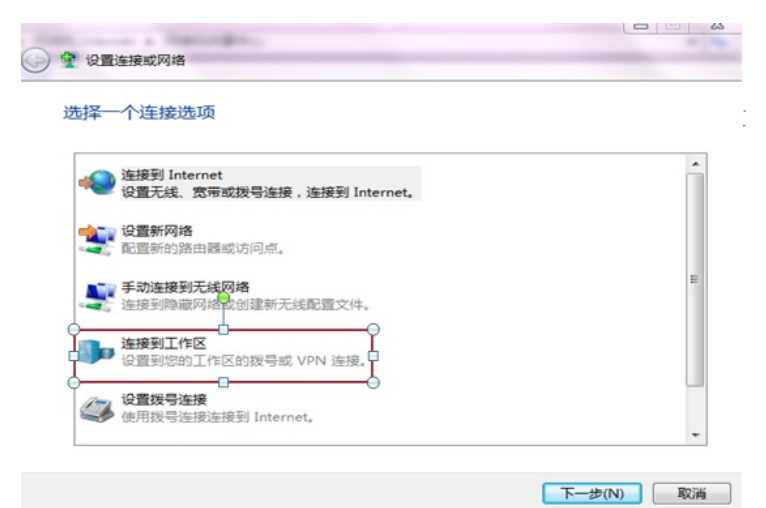

选择设置Internet连接

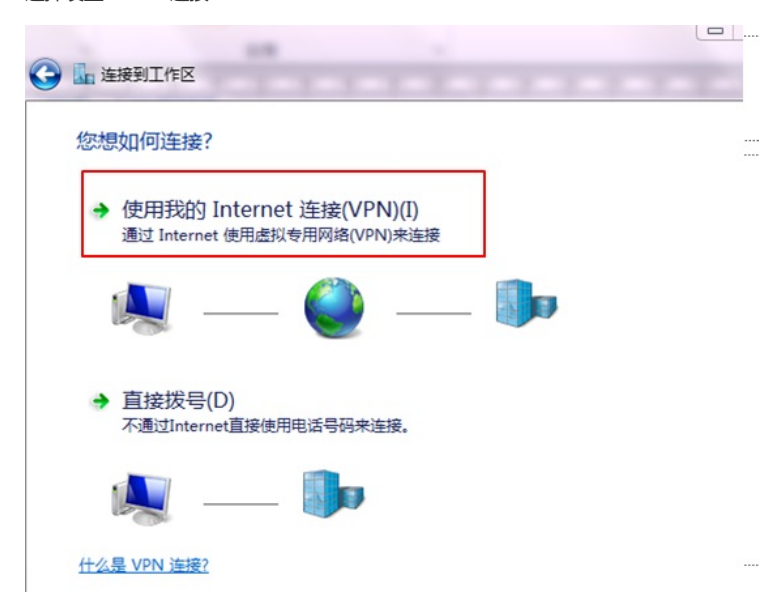

| 🚱 🌆 连接到工作区      |                 |  |
|-----------------|-----------------|--|
| 键入要连接的 Inte     | ernet 地址        |  |
| 网络管理员可提供此地      | at.             |  |
| Internet 地址(I): | 198.76.28.30    |  |
| 目标名称(E):        | L2TP over IPSec |  |

右击VPN连接点属性

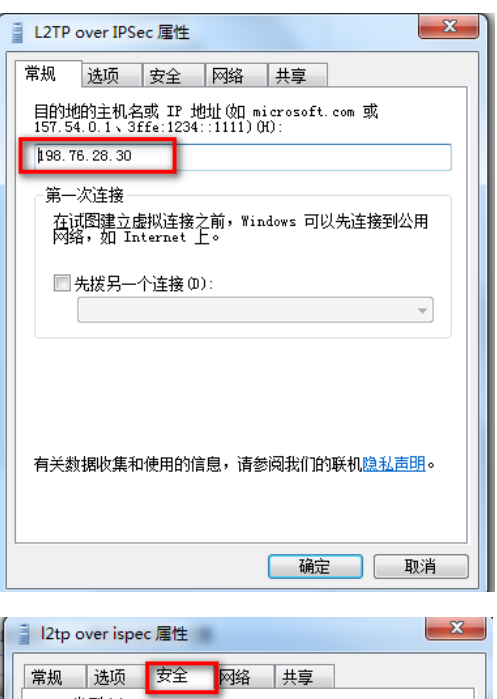

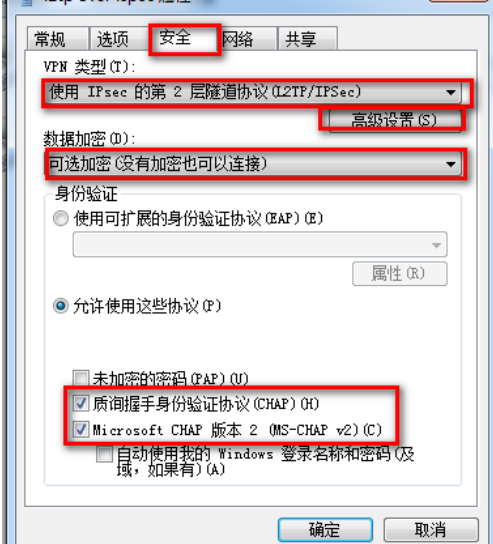

使用密钥:也就是ike的共享密钥:如果选证书可以拨号成功只是触发不了ipsec,填上错误的密码拨号不成功(即使写l2tp的隧道密码也不行)。

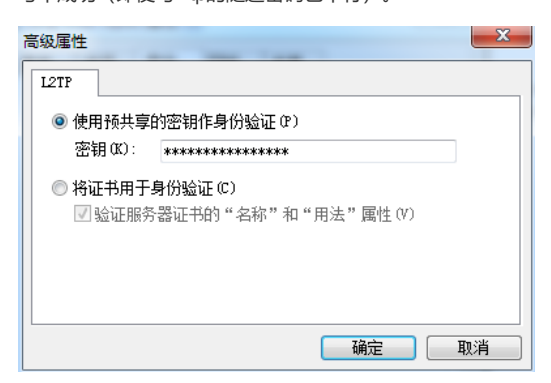

| 🍨 连接 L2TP c                                               | over IPSec                                |
|-----------------------------------------------------------|-------------------------------------------|
|                                                           |                                           |
| 用户名(0):                                                   | 123                                       |
| 密码(P):                                                    | •••••                                     |
| 蜮(M):                                                     |                                           |
| <ul> <li>□ 为下面用户</li> <li>○ 只是我</li> <li>③ 任何使</li> </ul> | <b>P保存用户名和密码(S):</b><br>(R)<br>用此计算机的人(A) |
|                                                           | [ 取消 ] 属性 (0) 帮助 (H)                      |

配置关键点